## **Canadian Geography and Root**

## Introduction

Students will use a laminated map of Canada to design a path travelling to each of the 14 capital cities in the country. Working in groups of 4, they will compete to see who can travel the most efficient path around the country, while hitting every capital.

## Materials:

Ipads (enough for one to every two students), Root Robots (1:2 students), laminated maps of Canada (1:4 students. Available in LRC Root kits), dry erase markers (in LRC Root kits), dry towels or paper towel to erase lines (1:2 students), Large tables or solid, flat, clean surface to place maps.

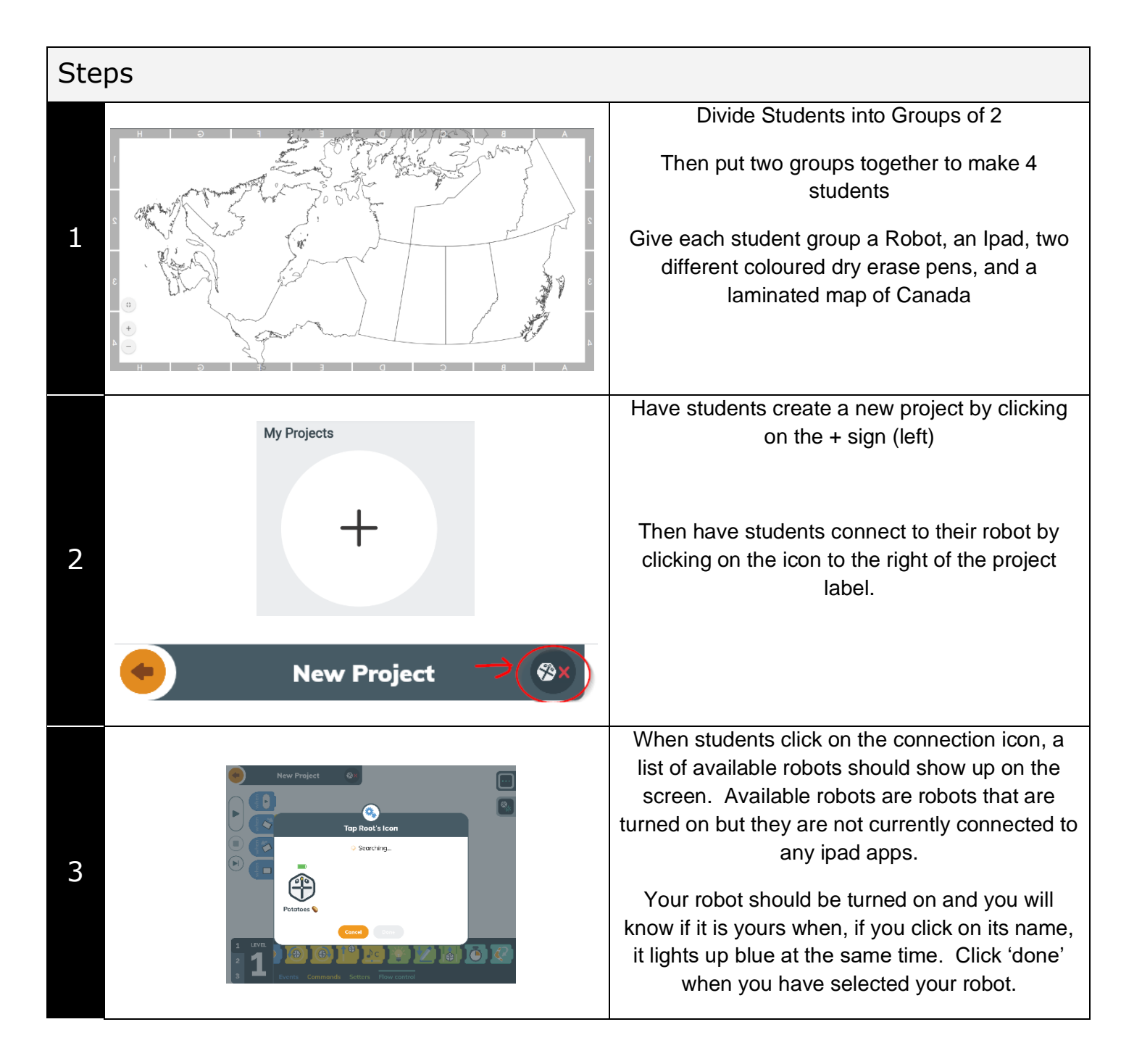

| 4 | New Project<br>Top Root's Nose                                          | If your robot is not turned on, and no other<br>robots are available, the screen to the left will<br>appear. Make sure your robot is turned on!<br>You turn on your robot by pressing the yellow<br>'nose' of your bot for two seconds. You will<br>know it is turned on because the 'eyes' will light<br>up and it will make a little sound. |
|---|-------------------------------------------------------------------------|----------------------------------------------------------------------------------------------------|
| 5 |                                                                         | Students will then begin creating their new project. Have them name it 'Drive' so that they know which project it is.                                                                                                    |
| 6 | New Project                                                             | Show students on the white-board screen what<br>the 'Drive' program should look like.<br>They will first pull up the 'marker' function onto<br>the "When Play" setting                                                                                                    |
| 7 | New Project     New Project                                             | They will then pull up three laptop sensor<br>settings from the blue section labelled 'events'.<br>Each of these laptop sensors will be modified by<br>clicking on the icons on your working screen.                                                                                                    |
| 8 | Image: Stars       Image: Stars         Image: Stars       Image: Stars | The three laptop sensors can be set to the<br>following events:<br>Slight turn right<br>Slight turn left<br>Straight<br>These are the best settings for the activity below                                                                                                    |
| 9 | New Project                                                             | Now, have students pull up three commands to<br>correspond to each laptop movement event:<br>Slight turn right + 30 degree right turn<br>Slight turn left + 30 degree left turn<br>Straight + 4 cm movement forward                                                                                                    |

| 10 |                                                                                                    | The importance of having <b>smaller movements</b><br>left, right, and straight cannot be overstated.<br>Wide turns and big forward movements do not<br>allow for control of the device. Have students<br>mimic your program as much as possible for the<br>best results.                                                                                                    |
|----|----------------------------------------------------------------------------------------------------|----------------------------------------------------------------------------------------------------|
| 11 | New Project                                                                                                    | Now your program should look like this (see<br>left).                                                                                                    |
| 12 | New Project     New Project           New Project <th>Students will now begin practicing 'driving' their<br/>robot. Have them practice in the simulator for at<br/>least 5 minutes before beginning the challenge.<br/>Some students struggle with imagining that the<br/>robot's perspective is different from their own.<br/>This is particularly true of younger students.<br/>Note that the simulator is on the upper-right<br/>hand side of the screen. The icon is a root robot<br/>above a star shape.</th> | Students will now begin practicing 'driving' their<br>robot. Have them practice in the simulator for at<br>least 5 minutes before beginning the challenge.<br>Some students struggle with imagining that the<br>robot's perspective is different from their own.<br>This is particularly true of younger students.<br>Note that the simulator is on the upper-right<br>hand side of the screen. The icon is a root robot<br>above a star shape. |
| 13 |                                                                                                    | Have the students label their map with all 14<br>capital cities (including the capital cities of the<br>Territories). It's best to have a <b>sample map</b> on<br>your whiteboard or blackboard with each city<br>already labelled.<br>Depending on time, you may want to discuss the<br>names of all the capital cities and the provinces,<br>just to reinforce the learning.                                                                  |

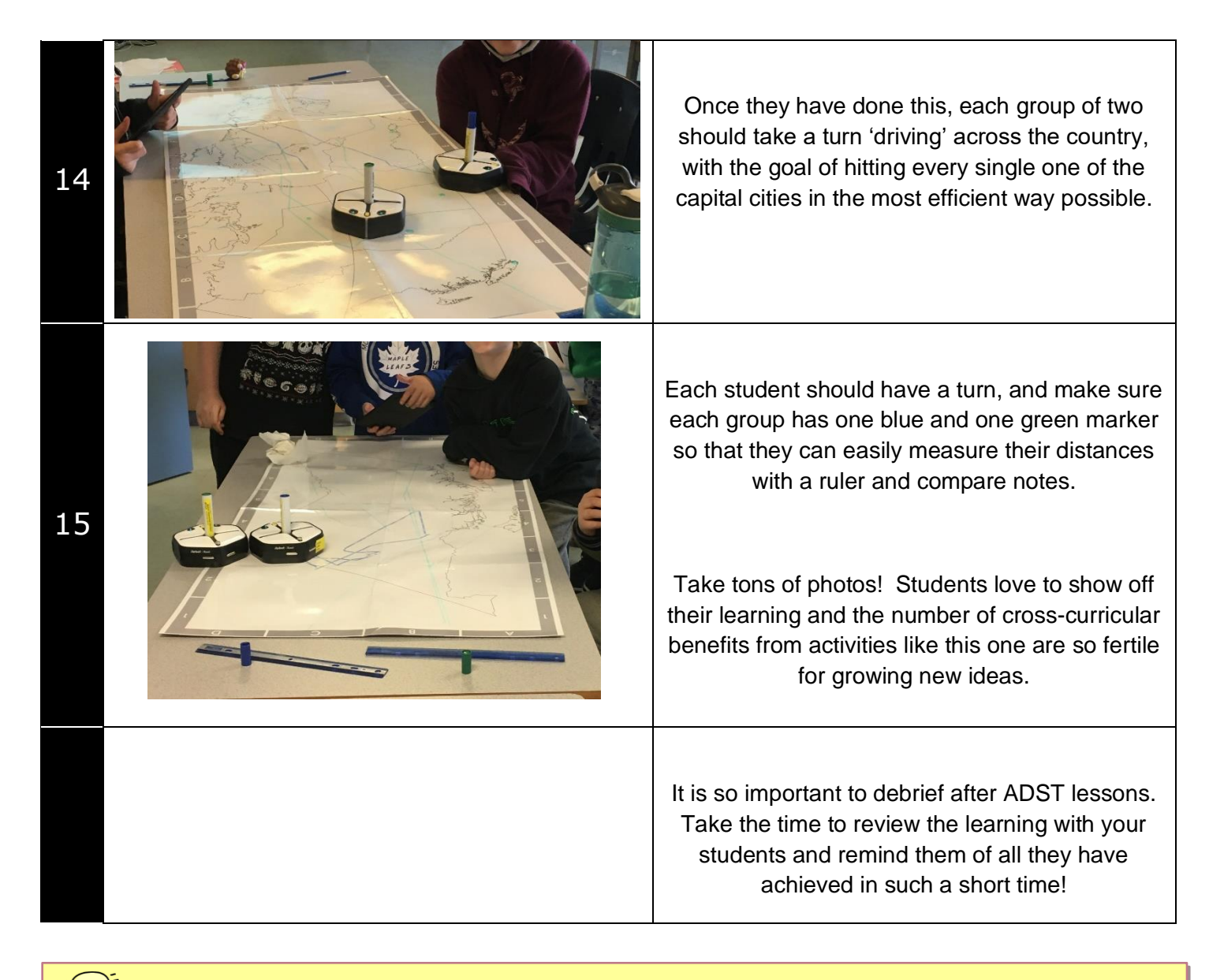

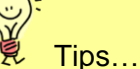

- 1. If student robots are moving slowly, have them go completely out of the app (press the home button) to disconnect from their robot. When they go back in, they can reconnect and the robot should go much faster.
- 2. For best results, have students rename their robot at the beginning of the lesson. This way, when they accidentally disconnect from their robot (as they inevitably will), they will easily be able to find their bot on the list. The robot re-naming function is available in the 'Hello' program (see below for icon)

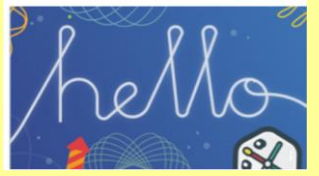

3. Students can also use their pens to design their robot to set it apart from other bots. Just remember to wipe clean with a dry cloth afterward!